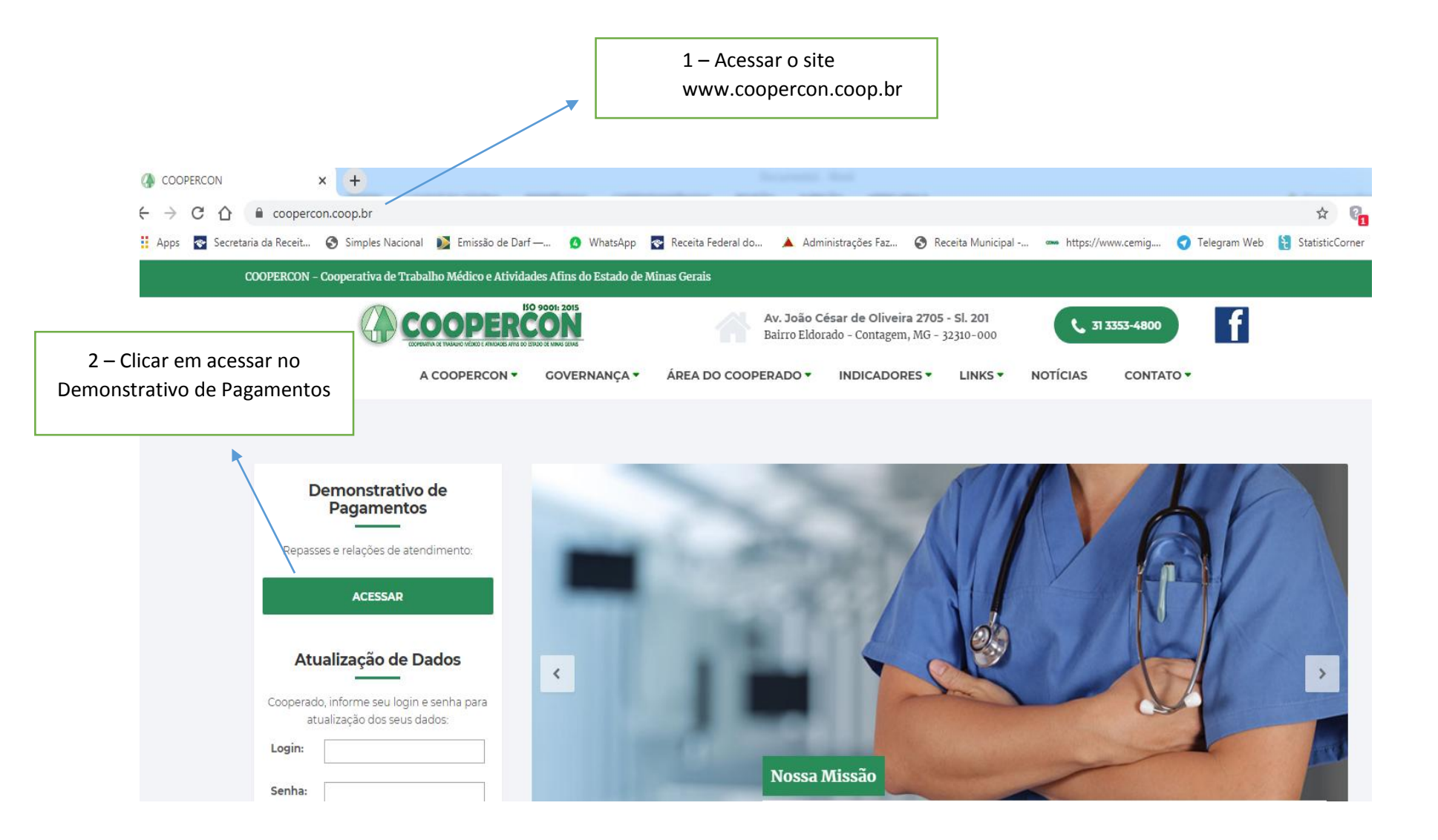

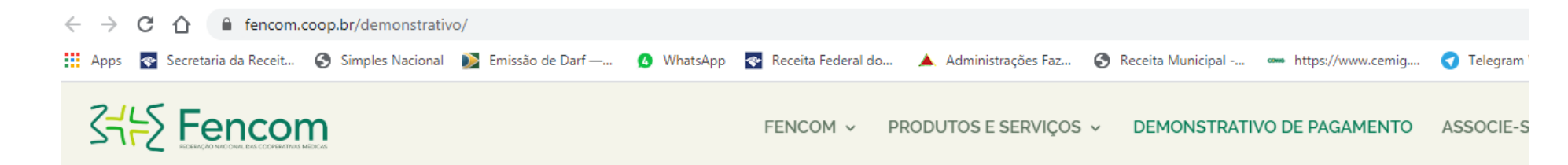

## Demonstrativo de Pagamento

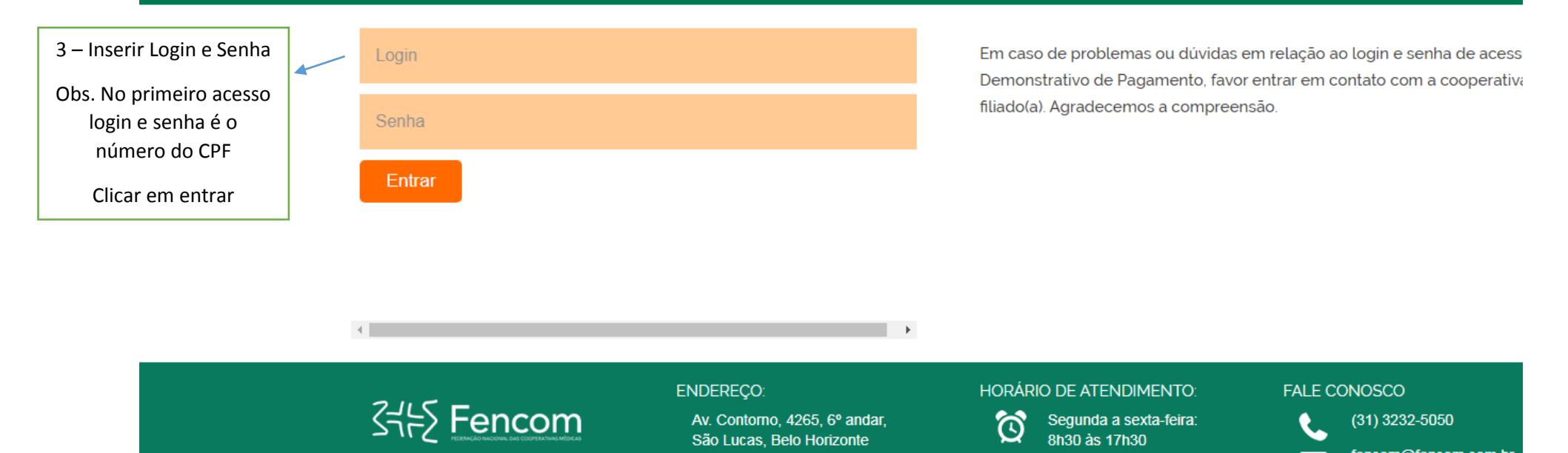

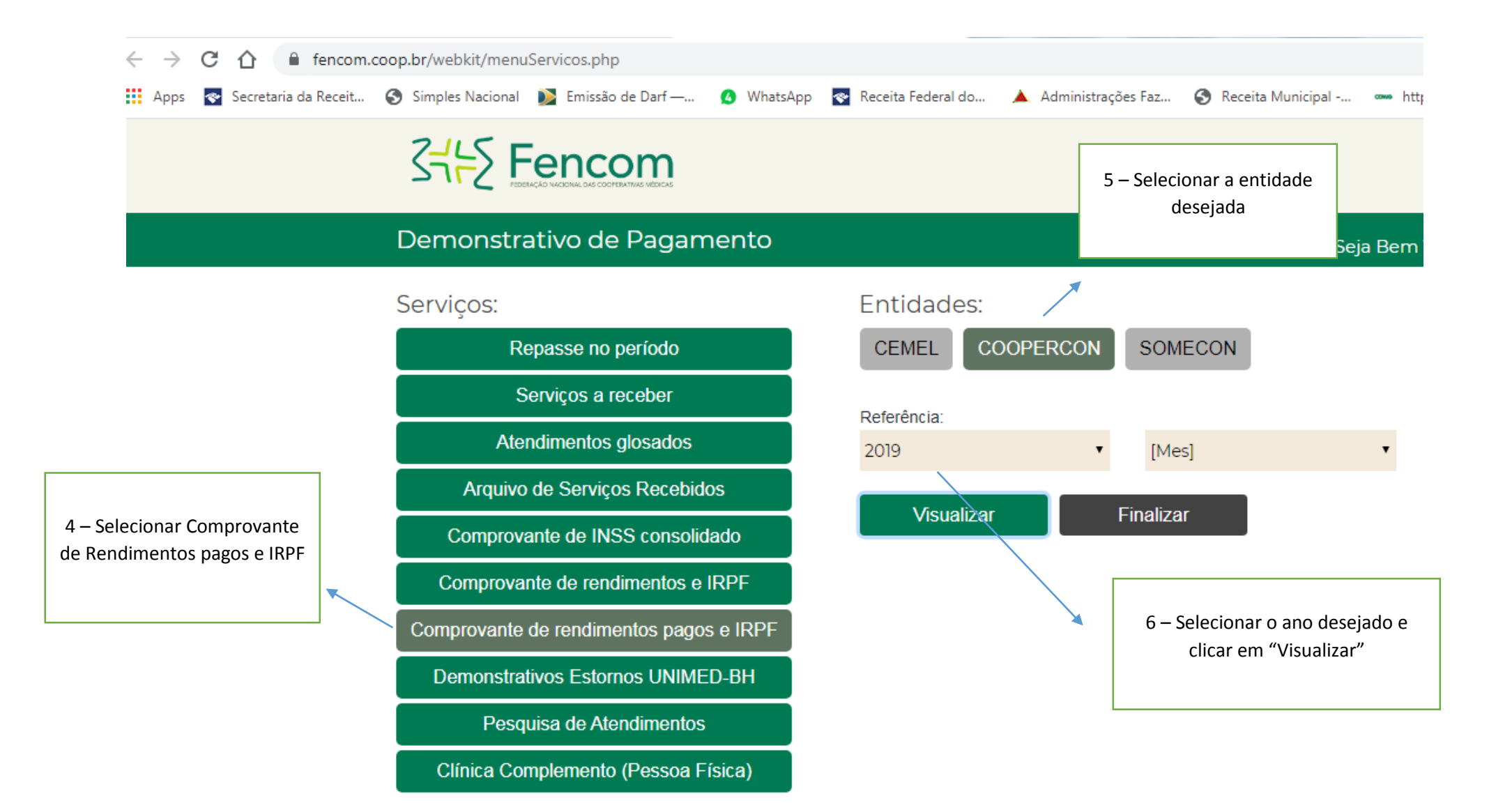

Para visualizar mês a mês:

fencom.coop.br/webkit/menuServicos.php С  $\cap$ 📀 Secretaria da Receit... 🔇 Simples Nacional 🚺 Emissão de Darf —... 📀 Receita Federal do... WhatsApp 🔺 Administrações Faz... 🚱 Receita Municipal -... Apps Sthe Fencom 8 – Selecionar a entidade desejada Demonstrativo de Pagamento Seja Bem ' Serviços: Entidades: CEMEL COOPERCON SOMECON Repasse no período Serviços a receber Referência: Atendimentos glosados 2019 [Mes] ۳ • Arquivo de Serviços Recebidos 7 – Selecionar Visualizar Finalizar Comprovante de Comprovante de INSS consolidado Rendimentos e IRPF Comprovante de rendimentos e IRPF Comprovante de rendimentos pagos e IRPF 9 – Selecionar o ano desejado e Demonstrativos Estornos UNIMED-BH clicar em Visualizar Pesquisa de Atendimentos Clínica Complemento (Pessoa Física)